## **Documentation « adhérents » AMAPJ**

En complémentation de la documentation utilisateur officielle que vous pouvez trouver ici :

https://amapj.fr/docs\_utilisateur\_adherent.html

Voici quelques informations qui peuvent vous être utiles :

#### Comment faire pour retrouver tous mes contrats (sauf la viande de bœufs à ce jour) ?

Une fois connecté sur amapj : <u>https://s8.amapj.fr/p/escalquens</u>. En utilisant comme login le mail avec lequel l'amap vous écrit, cliquez sur « Mes contrats » sur le menu de gauche.

|                  | Escale Amap                                                                                           | Les nouveaux contrats disponibles                                                                                                    |  |
|------------------|----------------------------------------------------------------------------------------------------|----------------------------------------------------------------------------------------------------|--|
|                  | Claire<br>HOEDE ∽                                                                                     | Mes contrats existants                                                                                                    |  |
| ₽<br>₩<br>♣<br>₽ | Mes contrats<br>Mes livraisons<br>Mes paiements<br>Mes adhésions<br>Mon compte<br>Découverte / Visite | 2024 - BIOGRANETA         PATES/GRAINES&LEGUMINEUSES/FARINES/HUILES         4 livraisons à partir du mardi 12 mars 2024 jusqu'au mardi 10 décembre 2024         Ce contrat n'est plus modifiable. |  |
|                  | Producteurs / Référents<br>Liste des adhérents<br>Mes permanences                                     | 2024 - FRUITS         Contrat pour les fruits de la saison 2024         Voir         32 livraisons à partir du mardi 16 janvier 2024 jusqu'au mardi 17 décembre 2024                              |  |
| €<br>EX          | Historique de mes contrats<br>Historique de mes paiements<br>IRA                                      | Ce contrat n'est plus modifiable.                                                                                                    |  |
| PR               | ODUCTEUR                                                                                              | contrat pain pour 2024 - début 16 janvier Voir                                                                                                    |  |

#### Cliquez ensuite sur le bouton voir de chaque contrat pour voir le tableau complet de vos commandes :

| Mon compte    |               |               | · · · · · ·  |              | 11110 2024 jus | qu'un marar re |                 |                |         |
|---------------|---------------|---------------|--------------|--------------|----------------|----------------|-----------------|----------------|---------|
|               |               |               |              |              |                |                | Mon contrat 202 | 4 - BIOGRANE   | ΓA      |
|               |               |               |              |              |                |                |                 |                |         |
| Produit       | PATES -       | PATES -       | PATES -      | PATES -      | PATES -        | PATES -        | PATES -         | PATES -        | PA      |
|               | Cornette 100% | Cornette 100% | Spirale 100% | Spirale 100% | Casarecce      | Casarecce      | Mafaldine       | Pagode 100%    | Pagor   |
|               | blé dur       | blé dur       | blé dur      | blé dur      | 100% blé       | 100% blé       | 100% sarrasin   | petit épeautre | petit ( |
|               |               |               |              |              | poulard        | poulard        |                 |                |         |
| prix unitaire | 2.50          | 5.00          | 2.50         | 5.00         | 3.00           | 6.00           | 7.00            | 4.50           | 7       |
| Dates         | 300g          | 500g          | 300g         | 500g         | 250g           | 500g           | 500g            | 300g           | 5       |
| 12/03/2024    |               | 1             |              | 1            |                |                |                 |                |         |
| 11/06/2024    |               | 1             |              | 1            |                |                |                 |                |         |
| 10/09/2024    |               | 1             |              | 1            |                |                |                 |                |         |
| 10/12/2024    |               | 1             |              | 1            |                |                |                 |                |         |
|               |               |               |              |              |                |                |                 |                |         |
| Montant total | 69.40         |               |              |              |                |                |                 |                |         |

#### Quels seront les produits qui me seront distribués mardi prochain ?

Cliquez sur « Mes livraisons » dans le menu de gauche. Puis « semaine suivante » en haut à droite. Vous obtiendrez l'écran suivant :

| Escale Amap                                                                                           | « SEMAINE PRECEDENTE                                                                                                    | SEMAINE SUIVANTE»                                                                                                    |
|----------------------------------------------------------------------------------------------------|----------------------------------------------------------------------------------------------------|----------------------------------------------------------------------------------------------------|
| Claire<br>HOEDE ~                                                                                     | lundi 15 janvier 20                                                                                                    | 24 - dimanche 21 janvier 2024<br>nt mensuelle de janvier 2024 (émargement)                                                                              |
| <ul> <li>Mes contrats</li> <li>Mes livraisons</li> <li>€ Mes paiements</li> </ul>                     | <ul> <li>Télécharger la feuille d'émargeme</li> <li>Télécharger la feuille d'émargeme</li> <li>Télécharger la feuille d'émargeme</li> </ul> | nt mensuelle de janvier 2024 (Emargement Légumes)<br>nt mensuelle de janvier 2024 (Emargement Pain)<br>nt mensuelle de janvier 2024 (Emargement fruits) |
| <ul> <li>Mes adhésions</li> <li>Mon compte</li> <li>Désence to l'Asite</li> </ul>                     | mardi 16 janvier 2024                                                                                                    |                                                                                                    |
| <ul> <li>Decouverte / Visite</li> <li>Producteurs / Référents</li> <li>Liste des adhérents</li> </ul> | 2024- LEGUMES<br>1 Panier de Légumes , Unité                                                                                                |                                                                                                    |
| Mes permanences                                                                                       | 2024 - FRUITS<br>1 1/2 Panier de fruits , u                                                                                                 |                                                                                                    |
| <ul><li>Historique de mes contrats</li><li>Historique de mes paiements</li></ul>                      | 2024 - PAINS                                                                                                    |                                                                                                    |
| EXTRA                                                                                                 | 1 Graines , 500g<br>1 Baguette , 300g<br>1 Brioche spéciale , 500g                                                                          |                                                                                                    |
| <ul> <li>Livraisons d'un producteur</li> <li>Contrats d'un producteur</li> <li>REFERENT</li> </ul>    | 2024 - OEUFS<br>2 Œufs , 6                                                                                                    |                                                                                                    |
| Constion des contrats vierges                                                                         |                                                                                                    |                                                                                                    |

### Quand seront encaissés mes chèques ?

Pour savoir pendant quel mois de l'année seront donnés vos chèques aux producteurs. Il faut cliquer sur « Mes paiements » sur le menu de gauche. Vous obtiendrez ensuite les chèques prévus mois par mois :

| Escale Amap                              | Les chèques que je dois donner à l'AMAP                                                                                                    |
|------------------------------------------|----------------------------------------------------------------------------------------------------|
| Claire<br>HOEDE ~                        | Nom du contrat : 2024 - RESEAU DES AMAPS<br>Date limite de remise des chèques: vendredi 22 décembre 2023<br>Ordre des chèques : Réseau des AMAP Midi Pyrénées |
| Mes livraisons                           | 1 chèque de 20.00 € qui sera débité le 01 janvier 2024                                                                                                    |
| Mes palements                            |                                                                                                    |
| Mes adnesions                            |                                                                                                    |
| Mon compte                               |                                                                                                    |
| Decouverte / Visite                      | Le planning de mes palements à venir mois par mois                                                                                                    |
| Producteurs / Referents                  |                                                                                                    |
| Mag permanenance                         | janvier 2024 - Total du mois : 340.00 €                                                                                                    |
| Mes permanences                          | 01 janvier - Montant : 20.00 € - Contrat :2024 - RESEAU DES AMAPS - Ordre du chèque :Réseau des AMAP Midi Pyrénées (Chèque à fournir à l'AMAP)                |
| HISTORIQUE                               | 31 janvier - Montant : 320.00 € - Contrat :2024 - FRUITS - Ordre du chèque :Christine ASTOUL                                                                  |
| Historique de mes contrats               |                                                                                                    |
| € Historique de mes paiements            | avril 2024 - Total du mois : 192.50 €                                                                                                    |
| EXTRA                                    | 15 avril - Montant : 192.50 € - Contrat :2024- LEGUMES - Ordre du chèque :Olivier Auriol                                                                      |
| M Livraisons d'un amapien                | iuillet 2024 - Total du mois : 422 50 €                                                                                                    |
| PRODUCTEUR                               | 1 initial Montant : 220 00 6 Contrat : 2024 OELIES, Ordra du châqua :EADI Roadiassa                                                                           |
| Livraisons d'un producteur               | 15 juillet - Montant 122 50 6 - Contrat 2024 - GEU IS - Order du cheque - Chivier Artrial                                                                     |
| Contrats d'un producteur                 |                                                                                                    |
| REFERENT                                 | septembre 2024 - Total du mois : 69.40 €                                                                                                    |
| Gestion des contrats vierges             | 10 septembre - Montant : 69.40 € - Contrat :2024 - BIOGRANETA - Ordre du chèque :EARL Chiaroscuro - Biograneta                                                |
| Gestion des contrats signés              |                                                                                                    |
| € Réception des chèques                  | octobre 2024 - Total du mois : 514.20 € .                                                                                                    |
| Remise aux producteurs                   | 01 octobre - Montant : 321.70 € - Contrat :2024 - PAINS - Ordre du chèque :Adrien Collet                                                                      |
| <ul> <li>Gestion des produits</li> </ul> | 15 octobre - Montant : 192.50 € - Contrat :2024- LEGUMES - Ordre du chèque :Olivier Auriol                                                                    |
| Contrats d'un amapien                    |                                                                                                    |
| 1 Livraisons d'un amapien                |                                                                                                    |

# Comment m'inscrire aux permanences de distribution ou vérifier quand je me suis inscrit.e ?

Cliquez sur « Mes permanences » du menu de gauche. Vous retrouverez les grilles de permanences pour vous inscrire et les dates des permanences pour lesquelles vous êtes déjà inscrit.e.

| Escale Amap                                                                                                    | S'inscrire aux permanences                                                                                                    |
|----------------------------------------------------------------------------------------------------|----------------------------------------------------------------------------------------------------|
| Claire<br>HOEDE ~                                                                                                    | année 2024                                                                                                    |
| <ul> <li>Mes contrats</li> <li>Mes livraisons</li> <li>€ Mes paiements</li> <li>Mes adhésions</li> <li>▲ Mon compte</li> <li>Pócouverte / Vísite</li> </ul> | année 2024 liste adhérent 2024<br>Il est demandé de réaliser 4 permanences entre le mardi 06 février 2024 et le mardi 24 décembre 2024<br>(à choisir parmi 47 dates).<br>Vous n'êtes pas inscrit, merci de vous inscrire.<br>Vous pouvez vous inscrire pour les permanences placées après le mardi 06 février 2024 |
| <ul> <li>Producteurs / Référents</li> <li>Liste des adhérents</li> <li>Mes permanences</li> </ul>                                                           | janvier 2024<br>janvier 2024 liste adhérent2023                                                                                                    |
| HISTORIQUE                                                                                                    | Il est demandé de réaliser 1 permanences entre le mardi 02 janvier 2024 et le mardi 30 janvier 2024       Modifier         (à choisir parmi 5 dates).       Vous êtes bien inscrit sur 1 dates.         Vous pouvez modifier vos choix pour vos permanences placées après le mardi 23 janvier 2024       Modifier  |
| Y Livraisons d'un amapien<br>PRODUCTEUR                                                                                                    | Les dates de mes permanences                                                                                                    |
| Livraisons d'un producteur     Contrats d'un producteur REFERENT                                                                                            | Vous êtes inscrit pour faire les permanences suivantes :<br>• mardi 09 janvier 2024 - janvier 2024 - Rôle : Place (4)                                                                                                    |
| Gestion des contrats vierges                                                                                                    | 1                                                                                                    |
| Dates auxquelles je suis in                                                                                                    | scrit.e Plannings de permanence pour lesquels je dois m'inscrire.                                                                                                    |

Cliquez ensuite sur « S'inscrire » ou « Modifier » pour ouvrir le planning et vous inscrire aux dates de votre choix en cliquant sur le bouton « Je m'inscris à cette date ».

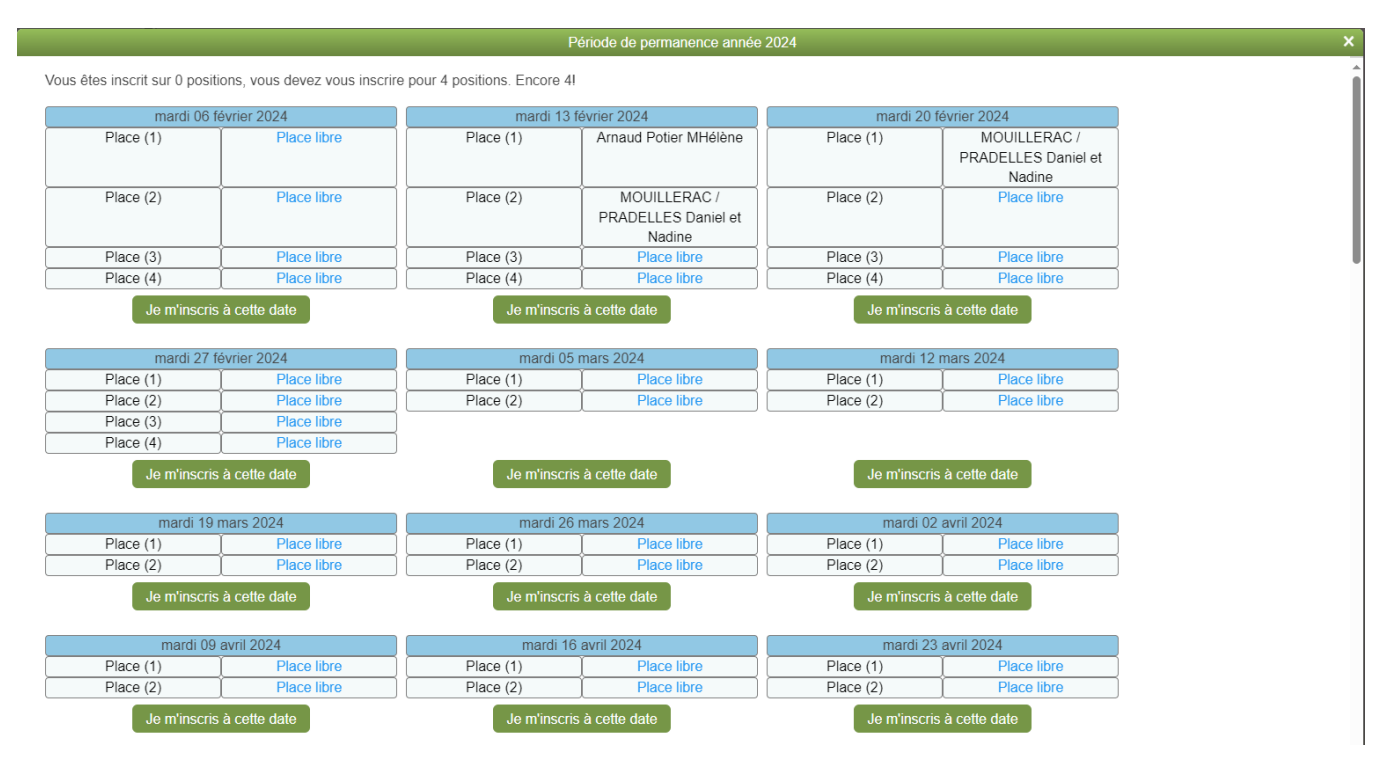

En espérant que ce petit tutoriel vous soit utile.